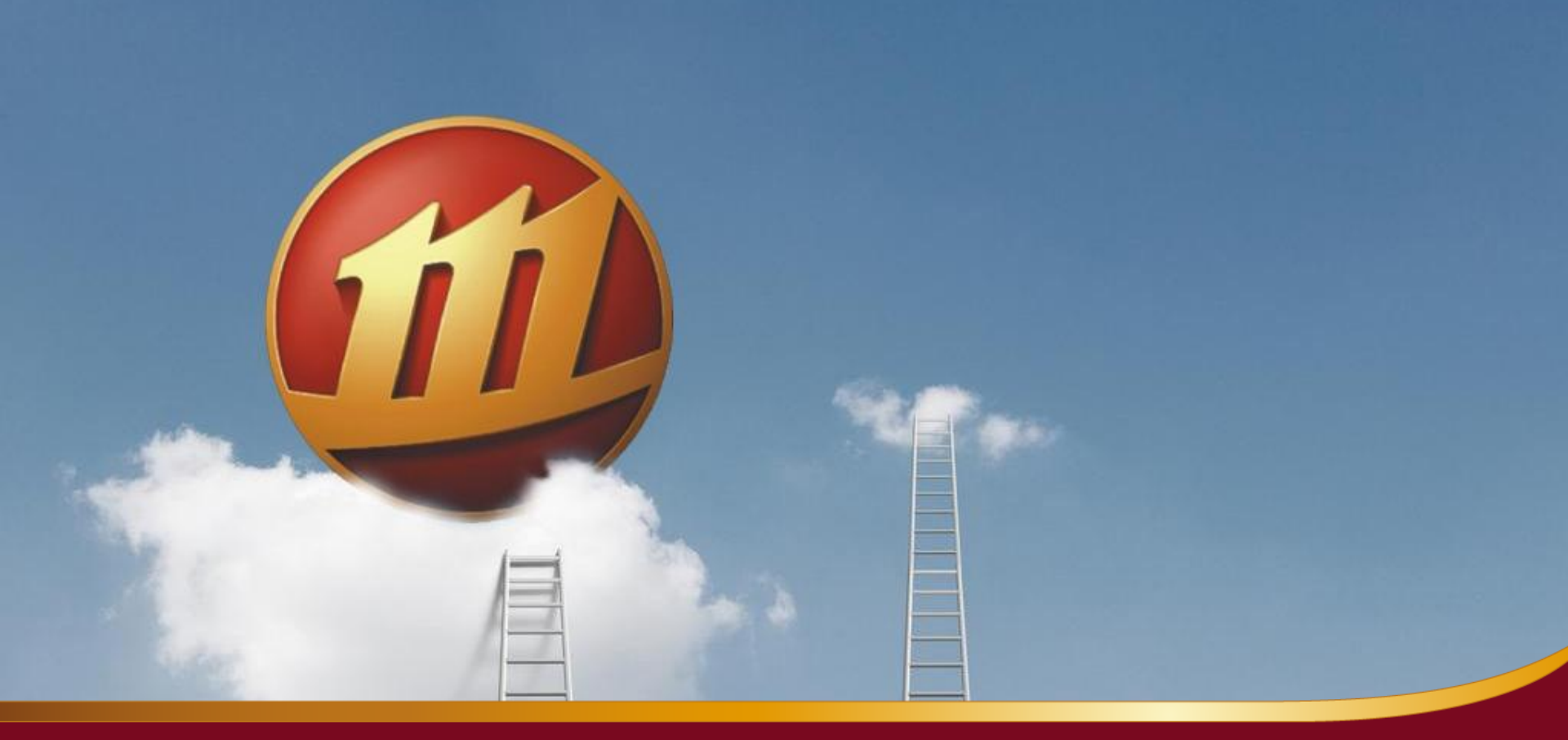

## 手机期权功能说明

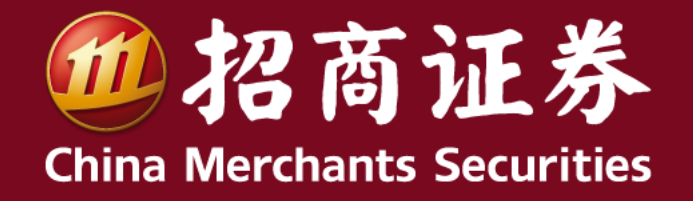

www.cmsc.com.cn

一、功能清单

| 分类   | 功能点           |
|------|---------------|
|      | T型报价          |
| 行情   | 快速买卖          |
|      | 合约行情图         |
| 改寻去五 | 资金状况          |
| 豆水自火 | 持仓信息          |
|      | 选定单个合约        |
| 禾坵   | 选择或输入价格       |
| 安九   | 持仓列表          |
|      | (可撤)委托列表      |
|      | 消息提醒          |
|      | 银衍转账          |
|      | 备兑券管理(锁定/解锁)  |
|      | (今日/历史)委托查询   |
| 更多   | (今日/历史)成交查询   |
|      | 对账单查询         |
|      | 交割单查询         |
|      | (今日/历史)行权指派查询 |
|      | (今日/历史)行权交割查询 |
|      | 行权委托          |
| 行权   | 协议行权设定        |
|      | 协议行权记录        |

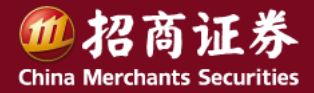

### 二、行情功能

- ◆ T型报价的入口:
  1、行情 → 市场 → 更多→期权T型报价;
  - 2、(已登录)交易→T型报价;

#### ◆ 快捷方式设置

- 行情→市场→更多→配置!
- 将"T型报价"拖放到上部(如图),即会显示到菜单条上。
- 后续,即可以使用
  行情→市场→T型报价来访问。

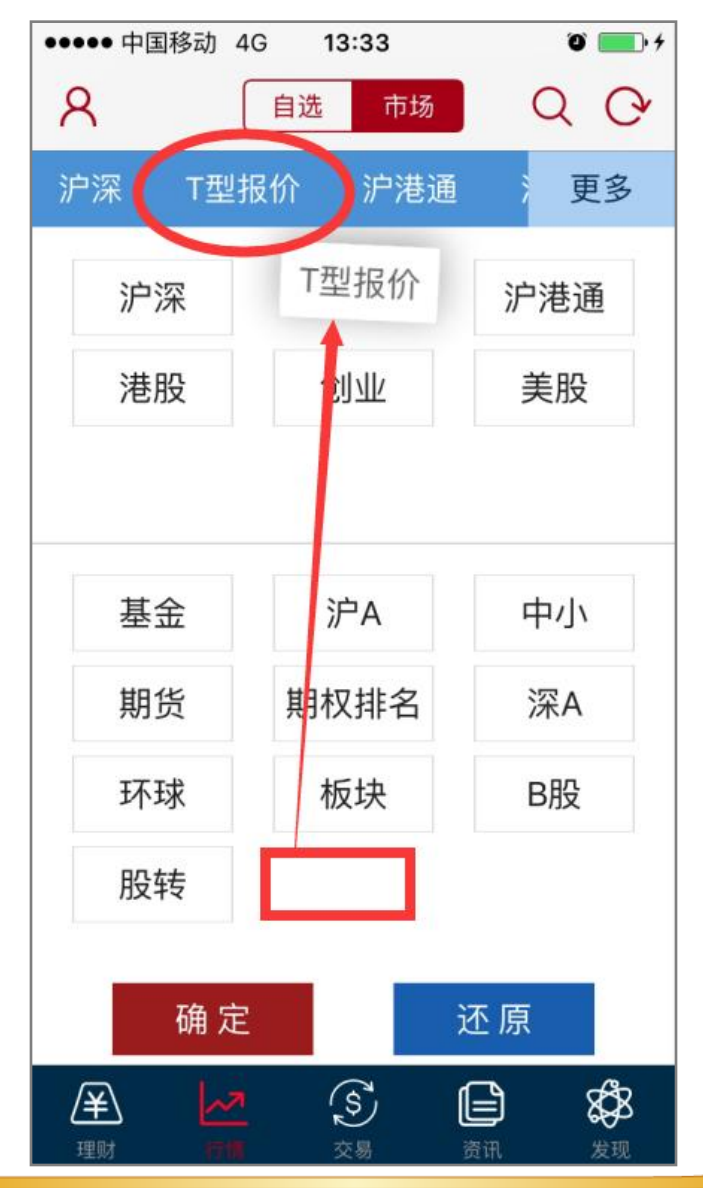

加招商证券 China Merchants Securities

功能说明

### 二、行情功能

#### ◆ T型报价查看

- 左右对称滑动看行情信息
- 点击单个合约看图表
- 交易模块,点月份更换
- 行情模块,返回选月份

| ••••• 中国    | ]移动 4G | 13:49  |        | ۴ 💼 ۴   |
|-------------|--------|--------|--------|---------|
| <b>〈</b> 交易 | 50     | ETF合约  | 1602月  | C       |
| 涨跌          | 现价     | 购沽     | 现价     | 涨跌      |
| +0.2136     | 0.5290 | 2.3500 | 0.0041 | -0.0008 |
| -0.0009     | 0.2610 | 2.4000 | 0.0136 | 0.0087  |
| +0.0169     | 0.2299 | 2.4500 | 0.0157 | 0.0108  |
| +0.0285     | 0.1586 | 2.5000 | 0.0304 | 0.0255  |
| +0.0265     | 0.1140 | 2.5500 | 0.0359 | 0.0054  |
| +0.0187     | 0.0703 | 2.6000 | 0.0415 | 0.0110  |
| +0.0049     | 0.0348 | 2.6500 | 0.0465 | -0.0685 |
| +0.0042     | 0.0200 | 2.7000 | 0.0874 | -0.0276 |
| -0.0003     | 0.0115 | 2.7500 | 0.1425 | -0.0596 |
| +0.0047     | 0.0127 | 2.8000 | 0.1841 | -0.0180 |
| +0.0014     | 0.0094 | 2.8500 | 0.2278 | -0.0229 |

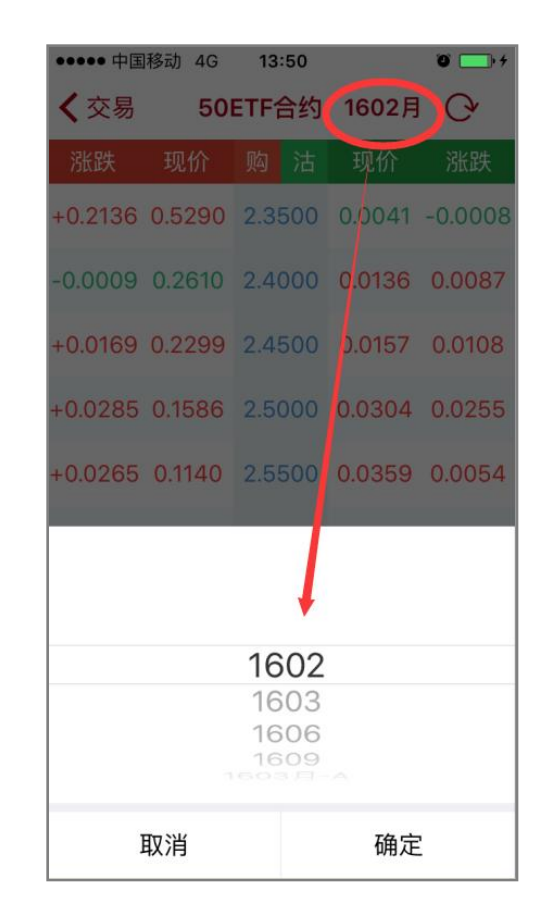

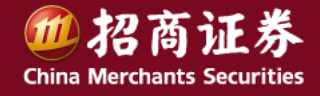

功能说明

### 二、行情功能

- ◆ 合约行情图
- 可查分时、明细、K线
- 提供快捷开仓功能,
- 直接跳转到委托界面。

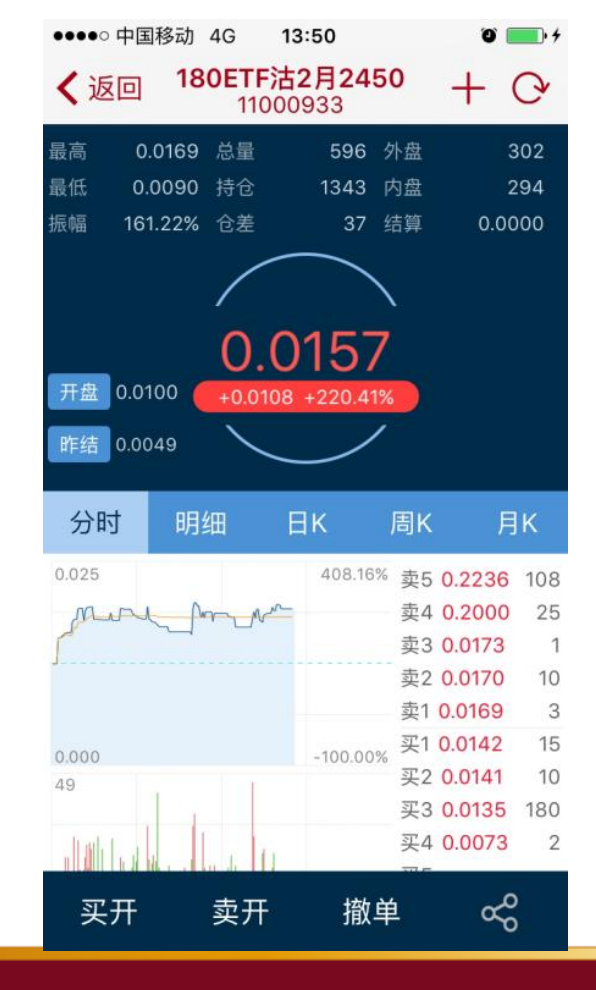

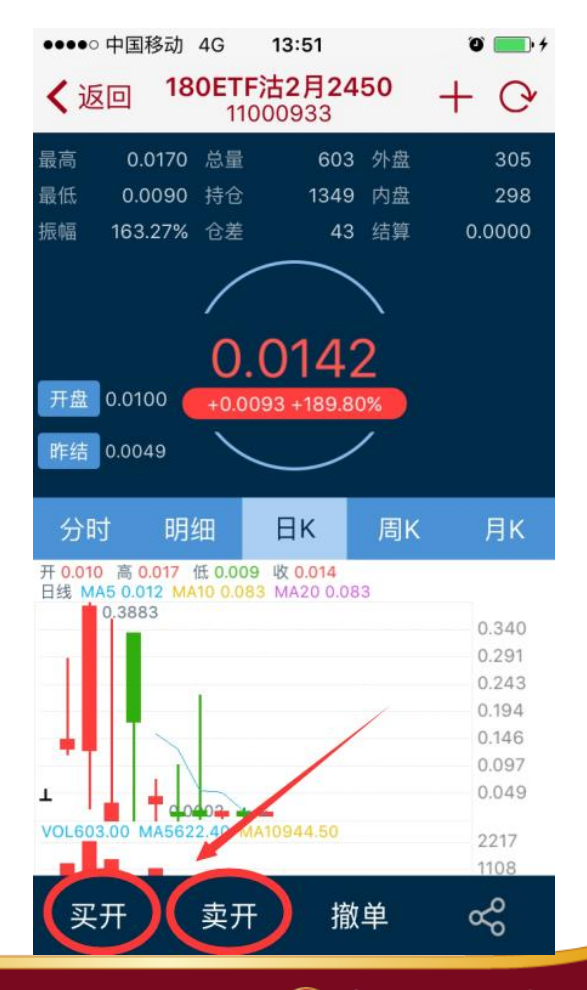

**他招商证券** China Merchants Securities

#### 三、交易首页

- 期权交易登录后,首页显示客户资产
- 上部为资金,点选进入资金详情,可转账\*。
- 下部为持仓合约,点击看合约图表,

#### 左滑可对价平仓。

 顶部提供交易功能菜单,委托、行权、更多, 后有详细讲解。

#### 注:同"更多-银衍转账"功能。

| ●●●●●中国移动                | 4G 14                | :10                     | T 💼 4     |
|--------------------------|----------------------|-------------------------|-----------|
| 8                        | 交                    | <b>易</b> (其             | 月020 (个)  |
| 委 行 委托 行                 |                      | 上<br>服价 撤单              | ···<br>更多 |
| 市值: 9,3                  | 351.4                | 1                       | 人民币       |
| 可用: 100,642<br>风险比例: 0   | 2,591.76             | <sup>盈亏</sup><br>16,926 | .12 >     |
| 期权名称 数                   | (量/可用                | 市值/成本                   | 浮动盈亏      |
| 权<br>180ETF购3<br>利月3545A | 5<br>5               | 507.80<br>1735.11       | -1227.31  |
| 权 180ETF购3<br>利 月3052A   | 5<br>5               | 568.74<br>7932.70       | -7363.96  |
| ∹沽 1<br>.1A 1 ·          | 8983.60<br>-17179.00 | 26162.60                | 对价平仓      |
| 权 180ETF购2<br>利 月3200    | 3<br>3               | 120.00<br>256.00        | -136.00   |
| 备 180ETF购3<br>兑 月3643A   | 2<br>2               | -828.73<br>-319.52      | -509.21   |

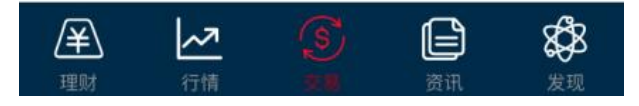

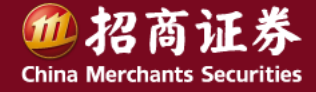

### 四、委托功能

- ◆ 界面组成
- 上部为下单区。选定合约,选定报价方式
  (默认为限价),进行开平操作。选定合约
  后,有即时5档行情。
- 下部为持仓列表和可撤委托列表。通过左右 滑动切换显示。选定持仓中的合约,下单区 自动切换到相应合约的平仓状态。
- ◆ 委托种类
- 下单之前,先确定委托种类:买开、卖平、 卖开、卖平。
- 备兑开仓,使用卖开,合约为认购合约时,
  "备兑"选项会显示供选择。此时,还可进行备兑券管理。
- 持有备兑仓需平仓时,委托自动改变成为买
  平,并自动选定"备兑"标记。

| ●●●●○ 中国移动 4G          | 13     | :54                                    | Ö 💼 +    |
|------------------------|--------|----------------------------------------|----------|
| <b>〈</b> 交易            | 买入     | 开仓                                     | C        |
| 买开 卖                   | 平      | 卖开                                     | 买平       |
| 合约 选择合约                | C      | シシシシシシシシシシシシシシシシシシシシシシシシシシシシシシシシシシシシシシ |          |
| 阳价 龄 价块                |        | 卖三                                     |          |
| PICIN AND CITAT        |        | <b>一</b> 卖二<br>卖一                      |          |
| 数量 输入数量                |        | - + 买-                                 |          |
| ● 全部 ● 1/              | 2      | 头<br>1/3 买三                            |          |
| 下車                     | é      | 买 四 买 五                                |          |
|                        |        |                                        |          |
| 合约名称 数量                | /可用    | 市值/成本                                  | 浮动盈亏     |
| 权 180ETF购3<br>利 月3545A | 5<br>5 | 578.89<br>1735.11                      | -1156.22 |
| 权 180ETF购3<br>利 月3052A | 5<br>5 | 248.82<br>7932.70                      | -7683.88 |
| 权 300ETF沽<br>利 6月3741A | 1<br>1 | 8983.60<br>-17179.00                   | 26162.60 |
|                        | 1      | 20.00                                  |          |

**他招商证券** China Merchants Securities

### 四、委托功能

#### ◆ 选定合约

- 在委托下单区,点"合约"
  输入区,进入选择合约界
  面。
- 通过选定标的、日期、方
  向,获取所需合约筛选结
  果。
- 在合约筛选结果中,点选 具体合约,即可返回到委 托下单界面。

| ●●●●● 中国 | 移动 4G 13:55    | ° 💼 + | •• | ●●○中国移                    | 3动 4G    | 13     | :55          |                                            | 0                          | • +      |
|----------|----------------|-------|----|---------------------------|----------|--------|--------------|--------------------------------------------|----------------------------|----------|
| <        | 选择合约           | 完成    | <  | 交易                        |          | 买入     | 开仓           |                                            | Q                          | ·        |
| 标的       | 180ETF(510180) | ~     |    | 买开                        | 卖        | Ŧ      | 卖            | Ŧ                                          | 买平                         | ž        |
| 日期       | 请选择日期          | ~     |    | 合约 1808                   | ETF购2月   | 3200   | ~            | 卖五<br>卖四                                   | 0.0000<br>0.0300           | 0<br>33  |
| 方向       | 认购             | 认沽    | R  | ®价GFD 0.00                | 040      |        | - +          | <ul><li>买二</li><li>卖二</li><li>卖一</li></ul> | 0.0250<br>0.0088<br>0.0040 | 30<br>20 |
|          |                |       |    | 数量 输入                     | 数量       | _      | - +          | 买一                                         | 0.0015                     | 10       |
| <        | 180ETF购3月3446A | >     | Ē  | 可开 100<br>① 全部            | 1/2      | 2 (0)  | 1/3          | 买二<br>买三                                   | 0.0008<br>0.0001           | 10<br>10 |
|          | 180ETF购3月3545A |       |    |                           | 下单       |        |              | 买四                                         | 0.0000                     | 0        |
|          | 180ETF购3月3643A |       |    |                           |          |        |              | 天卫                                         | 0.0000                     | 0        |
|          | 190575         |       | VL | 合约名称                      | 数量/      | 可用     | 市值//         | 成本                                         | 浮动                         | 盈亏       |
|          |                |       | 木木 | <b>又</b> 180ETF<br>1月3545 | 购3<br>A  | 5<br>5 | 57<br>173    | 8.89<br>35.11                              | -1156                      | .22      |
|          | 180ETF购3月3840A |       | ŧ  | 180ETF                    | 购3       | 5      | 24           | 8.82                                       | -7683                      | 88       |
|          | 180ETF购3月3052A |       | 1  | 则月3052                    | 2A       | 5      | 793          | 2.70                                       | ,000                       |          |
|          | 180ETF购3月3151A |       | 木末 | 又 300ETI<br>到 6月374       | =沽<br>1A | 1      | 898<br>-1717 | 3.60<br>9.00                               | 26162                      | .60      |
|          |                |       | F  | 180FTF                    | - 阪コク    | 1      | 3            | 9.00                                       |                            |          |

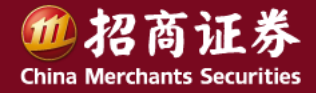

### 四、委托功能

- ◆ 确定报价方式
- 在委托下单界面,点价格左端, ···· 可选择委托报价方式。
- 上海限价:GFD , FOK
- 上海市价:
- 市价 IOC 剩余即撤: 市价剩余转限价 GFD: 市价 FOK 全成或撤。
- 在限价委托方式下 , 可使用 "+"、"-"微调价格

| ●●●●○ 中国移;  | 动 4G                  | 13:5 | 5      |      | 0      | • +  |
|-------------|-----------------------|------|--------|------|--------|------|
| <b>〈</b> 交易 | ¥                     | ፍ入ቻ  | F仓     |      | G      | ¥    |
| 买开          | 卖平                    |      | 卖尹     | F    | 买      | Z    |
| 合约 180F     | TF购2月33               | 200  | ~      | 卖五   | 0.0000 | 0    |
|             |                       | 200  |        | 卖四   | 0.0300 | 33   |
| $\cap$      |                       |      |        | 卖三   | 0.0250 | 20   |
| 限价GFD 0.00  | 40                    | -    | +      | 卖二   | 0.0088 | 30   |
|             |                       |      |        | 卖一   | 0.0040 | 20   |
| 数量 输入       | 数量                    | _    | +      | 买一   | 0.0015 | 10   |
| 可开 100      |                       |      |        | 买二   | 0.0008 | 10   |
| () 全部       | 0 1/2                 | ۲    | 1/3    | 买三   | 0.0001 | 10   |
|             | and the second second |      |        | 买四   | 0.0000 | 0    |
|             | 下单                    |      |        | 买五   | 0.0000 | 0    |
|             |                       |      |        |      |        |      |
| 合约名称        | 数量/可                  | 「用 う | 市值/历   | 戊本   | 浮动     | 盈亏   |
| 权 180ETF    | 构3 !                  | 5    | 578    | 8.89 | -1156  | : 22 |
| 利月3545/     | A (                   | 5    | 173    | 5.11 | -1150  | ).22 |
| 权 180ETF    | 均3 !                  | 5    | 248    | 3.82 | -7683  | 288  |
| 利月30524     | A (                   | 5    | 7932   | 2.70 | 7000   | .00  |
| 权 300ETF    | 沽                     | 1    | 8983   | 3.60 | 26163  | 0.0  |
| 利 6月3741    | A                     | 1    | -17179 | 9.00 | 20102  |      |
| 180FTE      | 构2                    | 1    | 39     | 9.00 |        |      |

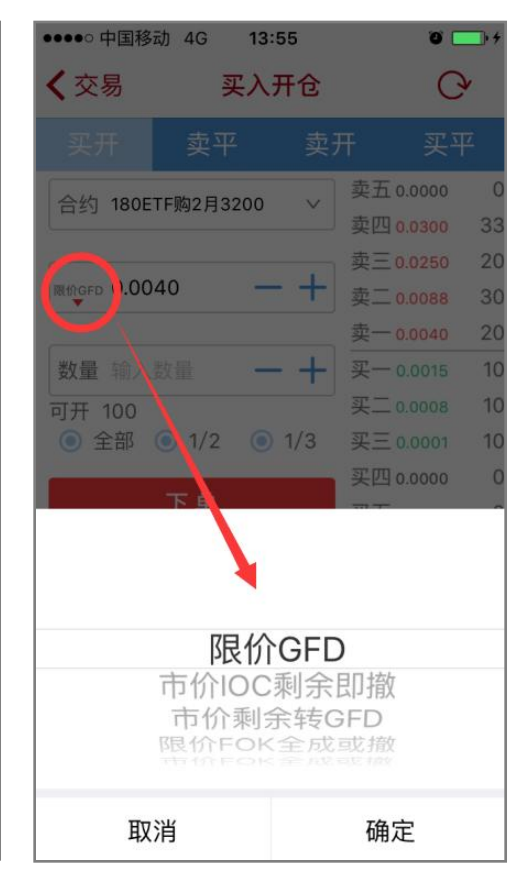

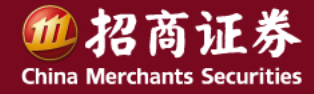

### 四、委托功能

- ◆ 下单委托
- 开仓时,有最大可开提示。
- 平仓时,有可用数量提示。
- 输入委托数量,也可通过选择可开(可用)的全部、1/2、
  1/3来确定数量。使用+-号微调。
- 点击"下单",确认无误后即
  完成委托。

| ●●●●○中国移动                | ) 4G 13                                                                                                    | 8:57  |       | 0      | <b>.</b> ., |
|--------------------------|----------------------------------------------------------------------------------------------------|-------|-------|--------|-------------|
| <b>〈</b> 交易              | 买入                                                                                                    | 开仓    |       | C      | ý           |
| 买开                       | 卖平                                                                                                    | 卖Э    | Ŧ     | 买      | F           |
| 合约 180ET                 | F购2月3200                                                                                                    | ~     | 卖五    | 0.0000 | (           |
| Цуј                      |                                                                                                    |       | 卖四    | 0.0300 | 33          |
|                          |                                                                                                    | _     | 卖三    | 0.0250 | 20          |
| 限价GFD 0.004              | 0 -                                                                                                    | - +   | 卖二    | 0.0088 | 30          |
|                          |                                                                                                    |       | 卖一    | 0.0040 | 20          |
| 数量 2                     | -                                                                                                    | - +   | 买一    | 0.0015 | 1(          |
| 可开 100                   |                                                                                                    |       | 买二    | 0.0008 | 1(          |
| <ul><li>● 全部 (</li></ul> | ) 1/2 🧕                                                                                                    | ) 1/3 | 买三    | 0.0001 | 1(          |
|                          | and the second second second second second second second second second second second second second second second |       | 买四    | 0.0000 | (           |
|                          | 下单                                                                                                    |       | 买五    | 0.0000 | (           |
|                          | K                                                                                                    |       |       |        |             |
| 合约名称                     | 数量/可用                                                                                                    | 市值//  | 戓本    | 浮动     | 國亏          |
| 权 180ETF购                | 3 5                                                                                                    | 57    | 8.89  | 115    | 6 22        |
| 利 月3545A                 | 5                                                                                                    | 173   | 35.11 | -115   | 0.22        |
| 权 180ETF购                | 3 5                                                                                                    | 24    | 8.82  | 760    | 000         |
| 利月3052A                  | 5                                                                                                    | 793   | 2.70  | -700.  | 5.00        |
| 权 300ETF注                | 5 1                                                                                                    | 898   | 3.60  | 2616   | 2 60        |
| 利 6月3741A                | 1                                                                                                    | -1717 | 9.00  | 2010.  | 2.00        |
| 180FTF版                  | 12 1                                                                                                    | 3     | 9.00  | -      |             |

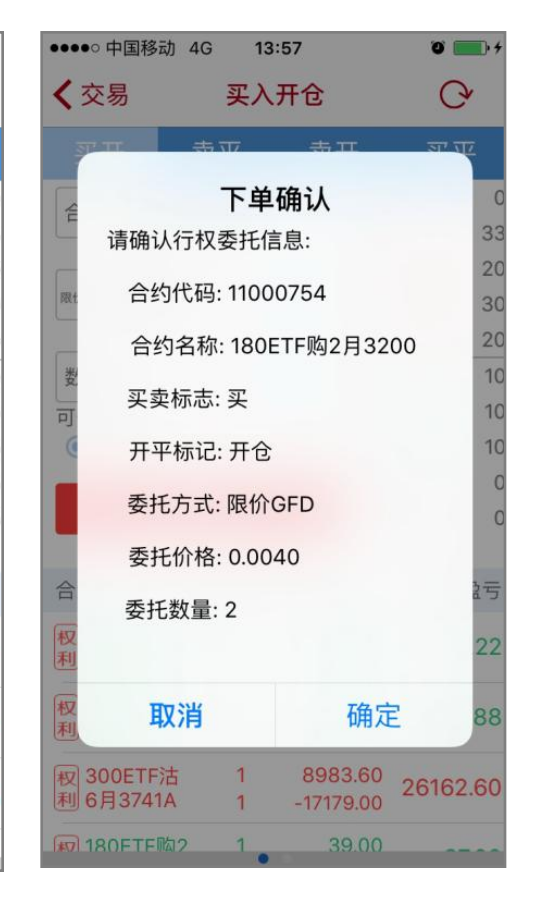

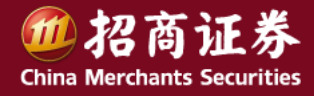

#### 四、委托功能

#### ◆ 平仓操作

- 有3种方式选定平仓合约和卖平/开平指令类型。
  - 1、登录首页(资产页面):左滑持仓合约, 进行"对价平仓",即进入委托下单界 面。
  - 2、委托界面:在底部持仓列表中,点选合 约,合约信息和平仓指令自动适应。
  - 3、委托界面:选定平仓指令类型,合约输 入框即可选择相适应的合约。
- 特别说明:持有备兑仓进行平仓时,除合约和 卖平指令外,"备兑"标志也会自动选定。

| ●●●●● 中国移动 4 | IG 14   | :01   |      | 0      | • + |
|--------------|---------|-------|------|--------|-----|
| <b>〈</b> 交易  | 买入      | 平仓    |      | G      | •   |
| 买开           | 卖平      | 卖     | Ŧ    | 买平     | Z   |
| 合约 180FTF购   | 3月3643/ | A 🗸   | 卖五   | 0.0000 | 0   |
|              |         |       | 卖四   | 0.0000 | 0   |
| [            |         |       | 卖三   | 0.0000 | 0   |
| 限价GFD 0.0094 | -       | - +   | 卖二   | 0.0000 | 0   |
|              |         |       | 卖一   | 0.0000 | 0   |
| 数量 输入数量      | -       | - +   | 买一   | 0.0000 | 0   |
| 可用 2         |         |       | 买二   | 0.0000 | 0   |
| ✔ 备兑         | 备兑券     | 管理    | 买三   | 0.0000 | 0   |
|              | 1000    |       | 买四   | 0.0000 | 0   |
| र            | 単       |       | 买五   | 0.0000 | 0   |
|              |         |       |      |        |     |
| 合约名称 数       | 量/可用    | 市值//  | 成本   | 浮动图    | 盈亏  |
| 利 月3052A     | 5       | 793   | 2.70 |        |     |
| 权 300ETF沽    | 1       | 898   | 3.60 | 26162  | .60 |
| 極96月3741A    | 1       | -1717 | 9.00 |        |     |
| 权 180ETF购2   | 3       | 12    | 0.00 | -136   | .00 |
| ▶ 月3200      | 3       | 25    | 6.00 |        |     |
| 备 180ETF购3   | 2       | -19   | 0.93 | 100    |     |

兑 月3643A

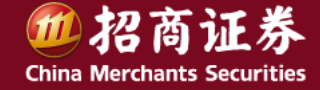

128.59

-319.52

### 四、委托功能

#### ◆ 撤单操作

- 有2种方式
- 1、使用交易菜单"撤单"。
- 2、在委托下单界面,在"可撤 委托列表"中,选定合约, 即可撤单。

| ●●●●● 中国移动 4G 13:57                          | Ö 💼 +                    | •••• 中国移    | 动 4G 13:5            | 7            | Ø 💼 +      |
|----------------------------------------------|--------------------------|-------------|----------------------|--------------|------------|
| <b>〈</b> 交易 买入开仓                             | Q                        | <b>〈</b> 交易 | 买入开                  | F仓           | C,         |
| 买开 卖平 卖                                      | 开 买平                     |             | 1#6 <del>24</del> 7/ | <b>4</b> \ 1 |            |
| 合约 选择合约 >>>>>>>>>>>>>>>>>>>>>>>>>>>>>>>>>>>> | 卖五<br>卖四                 | <b>清确</b> 认 | <b>撤甲位</b><br>人撤单信息: | 用认           |            |
| 限价输入价格 — 十                                   | 卖三 壶一                    | <b>隆</b> 合约 | 约代码: 11000           | 754          |            |
| · ·                                          | <u></u><br>卖一            | 合約          | 约名称: 180ET           | 下购2月3200     |            |
| 数量 输入数量 — 十                                  | 买—<br><sub>亚</sub> —     | 买卖          | 卖标志: 卖               |              |            |
| ◎ 全部 ◎ 1/2 ◎ 1/3                             | ×—<br>买三                 | 6 开3        | 平标记: 平仓              |              |            |
| 下单                                           | 买四                       | 委打          | モ价格: 0.004           | 000          |            |
|                                              | ~~                       | 委打          | 乇数量: 2.00            |              |            |
| 编号 合约名称 买卖/开平 报单                             | 单/未成 价格/时间               | 编辑委托        | 托编号: 8               |              | 打间         |
| 3 180ETF购 买入<br>2月3200 开仓                    | 2 0.004000<br>2 13:57:26 | 8           |                      |              | 100<br>:26 |
|                                              |                          | I           | 取消                   | 确定           |            |
|                                              |                          |             |                      |              |            |
|                                              |                          |             |                      |              |            |

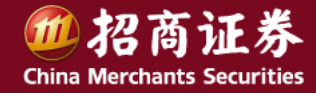

### 五、行权功能

- 对于持仓权利仓,可自行
  行权,也可协议行权。
- 自行行权(普通行权):
  在行权日对到期合约行权。
  选定合约,输入数量即可。
- 协议行权:选定合约,指
  定行权策略,输入数量,
  即完成协议签署。
- 协议变更:在协议行权列
  表中,选定一个协议,重
  新指定行权策略和数量。

| ●●●●●中国移动        | 4G 14  | :02  |      | Ű       | . 4  |
|------------------|--------|------|------|---------|------|
| <b>〈</b> 交易      | 行      | 权    |      | G       | Y    |
| 协议行权             |        |      |      |         |      |
| 协议编号/代码          | 策略/舒   | 策略值  | Ì    | 数量/到其   | 月日   |
| 2016012700000005 | 亏损百分比  | 即行权  |      | 1.00    |      |
| 11000421(沪)      |        | 1.00 | 2016 | 03/23   | /    |
| 2016012700000006 | 亏损百分比I | 即行权  |      | 5.00    |      |
| 11000429(沪)      |        | 1.00 | 2016 | 03/23   | 7    |
| 2016021800000001 | 实值X元即  | ]行权  |      | 1.00    |      |
| 11000420(沪)      | 100.0  | 0000 | 2016 | 03/23   | 7    |
| 2015123100000002 | 盈利百分比  | 即行权  |      | 1.00    |      |
| 11000634(沪)      | 2.0    | 0000 | 2016 | 06/22   | >    |
| 权利仓              |        |      |      |         |      |
| 合约名称/代码          | 数量/    | 可用   | 3    | 盈亏/到其   | 月日   |
| 180ETF购2月320     | 0      | 3.0  | 00   | -136    | 6.00 |
| 11000754(沪)      |        | 3.0  | 00   | 2016 02 | /24  |
| 180ETF购3月3545    | Ā      | 5.0  | 00   | 3342    | 2.89 |
| 11000420(沪)      |        | 5.0  | 00   | 2016 03 | /23  |
|                  |        |      | 0    | 7000    |      |
| 协议行              | 权      |      | 普通   | 行权      |      |

| ●●●●● 中国移动  | 4G <b>1</b> 4 | 4:04        | ° 💼 + |
|-------------|---------------|-------------|-------|
| <b>く</b> 行权 | 行权协           | 议(更新)       | C.    |
| 协议编号        | 2016          | 01270000000 | 6     |
| 合约代码        | 11000         | 0429        |       |
| 策略类型        | 亏损百           | 百分比即行权      | ~     |
| 策略值         | 1.000         | 0           |       |
| 可用数量        | 5             |             |       |
| 行权数量        | 5             | —           | +     |
| M           | 除             | 更新          |       |
|             |               |             |       |
|             |               |             |       |
|             |               |             |       |
|             |               |             |       |
|             |               |             |       |

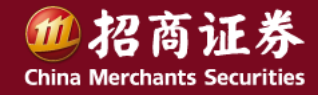

### 六、其他功能

- ◆ 转账功能
- 有2个入口
- 1、登录首页(资产页),点资金进入资金详细页。
- 2、更多→银衍转账,进入同样的资金详细页。
- 提供如下功能:
- 1、资金转入(银行转证券)
- 2、资金转出(证券转银行)
- 3、转账流水查询

| ●●●●● 中国移动 4G             | 14:05   | ũ 💼 +      |
|---------------------------|---------|------------|
| <b>〈</b> 更多               | 人民币     | <b>O</b>   |
| <sub>总资产</sub><br>100.651 | .648.6  | 65         |
| 余额                        | 100     | 0642847.76 |
| 可用                        | 100     | 0642591.76 |
| 可取                        | 100     | 0642591.76 |
| 盈亏                        |         | 16631.60   |
| 最新市值                      |         | 9056.89    |
| 银转证(转入)                   | 证转银(转出) | 查询         |

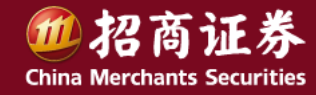

### 六、其他功能

- ◆ 备兑券管理
- 2个入口:
- 1、委托下单页,在卖开认购合约 时,会出现备兑券管理链接。
- 2、更多→备兑券管理菜单。
- 选定持有的标的,进行锁定、
  解锁操作。如图。

| 券代码 证券名称 持仓           | 锁定/未锁定      |
|-----------------------|-------------|
| 9901 深100ETF 50000 50 | 0 > 0000000 |
| 0300 300ETE 50000     | 0 >         |
| 50                    | 00.000      |
| 9919 300ETF 50004     | 0 >         |
| 50                    | 0004.00     |
| 0180 180ETF 29688     | 0 >         |
| 28                    | 0088.00     |
|                       |             |
|                       |             |
|                       |             |
|                       |             |
|                       |             |
|                       |             |
|                       |             |
|                       |             |

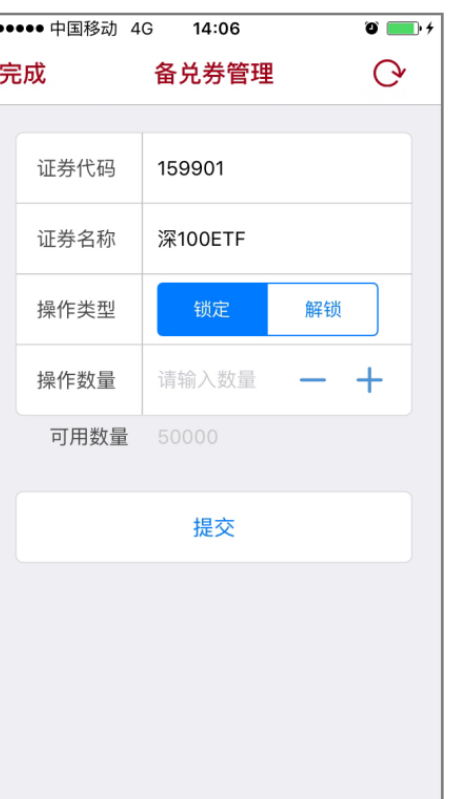

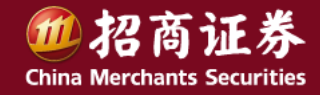

### 六、其他功能

#### ◆ 查询功能

#### - 提供如下查询功能

- 委托查询
- 成交查询
- 行权指派查询
- 行权交割查询
- 对账单查询
- 交割单查询
- 操作方式一致
  - 选定查询时间段:今日、
    一周、一月、或者自定义
  - 点查询按钮,即有查询结果。

#### ◆ 消息提醒

包括: 合约临近到期提醒、行权指派 信息等等

| ●●●●● 中国移 | 动 4G 1 | 4:09       | ° 💼 + | ●●●●● 中国和   |
|-----------|--------|------------|-------|-------------|
| ◀更多       | 委持     | 委托查询       |       | <b>く</b> 更多 |
| 今日        | 一周内    | 一月内        | 更多    | 最近3日        |
| 2016/02   | /18 至  | 2016/02/18 | 查询    | 2016/0      |
| 证券代码      | 买卖标志   | 开平标志       | 委托数量  | 合约代码        |
| 11000754  | 买入     | 开仓         | 2.00  | 10001579    |
| 11000754  | 卖出     | 平仓         | 2.00  | 11000721    |
| 11000754  | 卖出     | 平仓         | 2.00  | 11000727    |
| 11000754  | 买入     | 开仓         | 2.00  | 11000730    |
|           |        |            |       | 11000733    |
|           |        |            |       |             |

| ••••• 中国移动 4G 14:08 O O O |              |                  |                     |  |  |
|---------------------------|--------------|------------------|---------------------|--|--|
| ★更多 对账单查询                 |              |                  | Ċ                   |  |  |
| 最近3日                      | 一周内          | 一月内              | 更多                  |  |  |
| 2016/01                   | 1/19 至       | 2016/02/         | /17 查询              |  |  |
| 合约代码<br>10001579          | 名称<br>1月4000 | 交易日期<br>20160126 | 成交金额 清<br>5150.00 - |  |  |
| 11000721                  | 1月3500       | 20160127         | 0                   |  |  |
| 11000727                  | I月3544A      | 20160127         | 0                   |  |  |
| 11000730                  | I月3839A      | 20160127         | 0                   |  |  |
| 11000733                  | I月3642A      | 20160127         | 0                   |  |  |

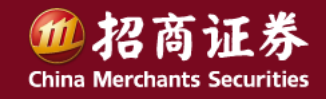

# 谢谢! Thank you

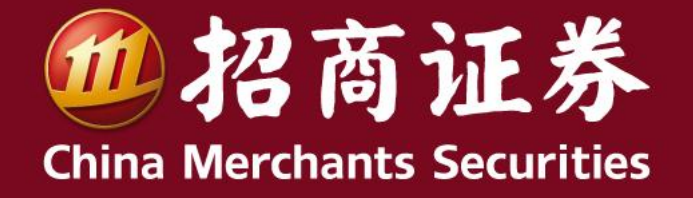

www.cmsc.com.cn